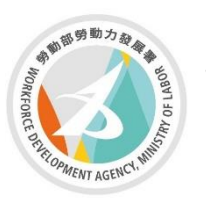

勞動部勞動力發展署 WORKFORCE DEVELOPMENT ACENCY.MINSTRY OF LABOR 桃竹苗分署 Taoyuan-Hsinchu-Miaoli Regional Branch

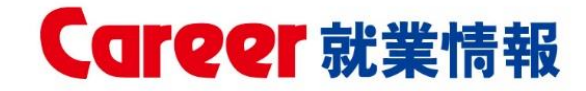

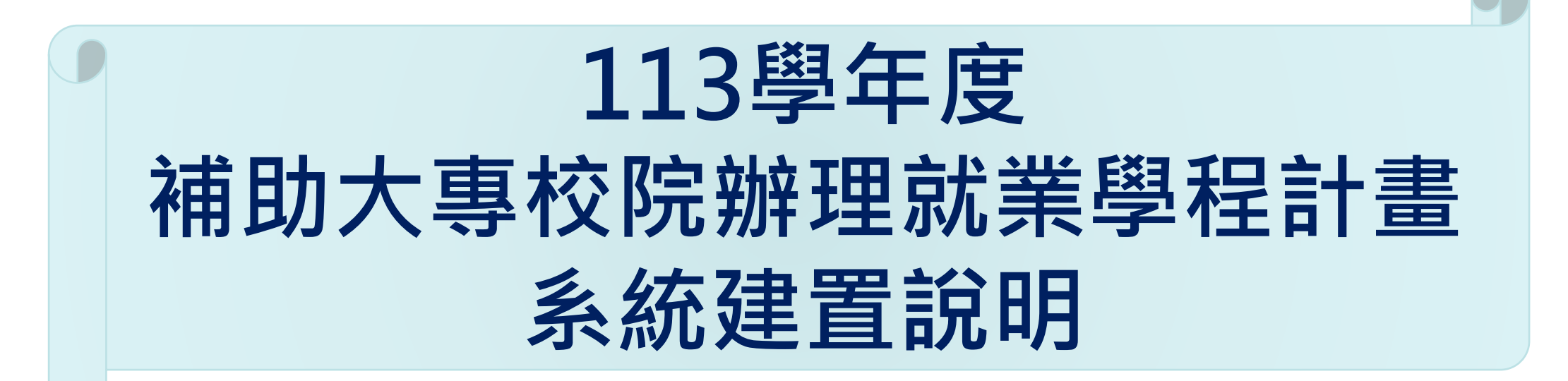

112年補助大專校院辦理就業學程計畫-系統作業說明

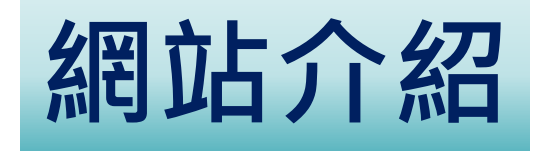

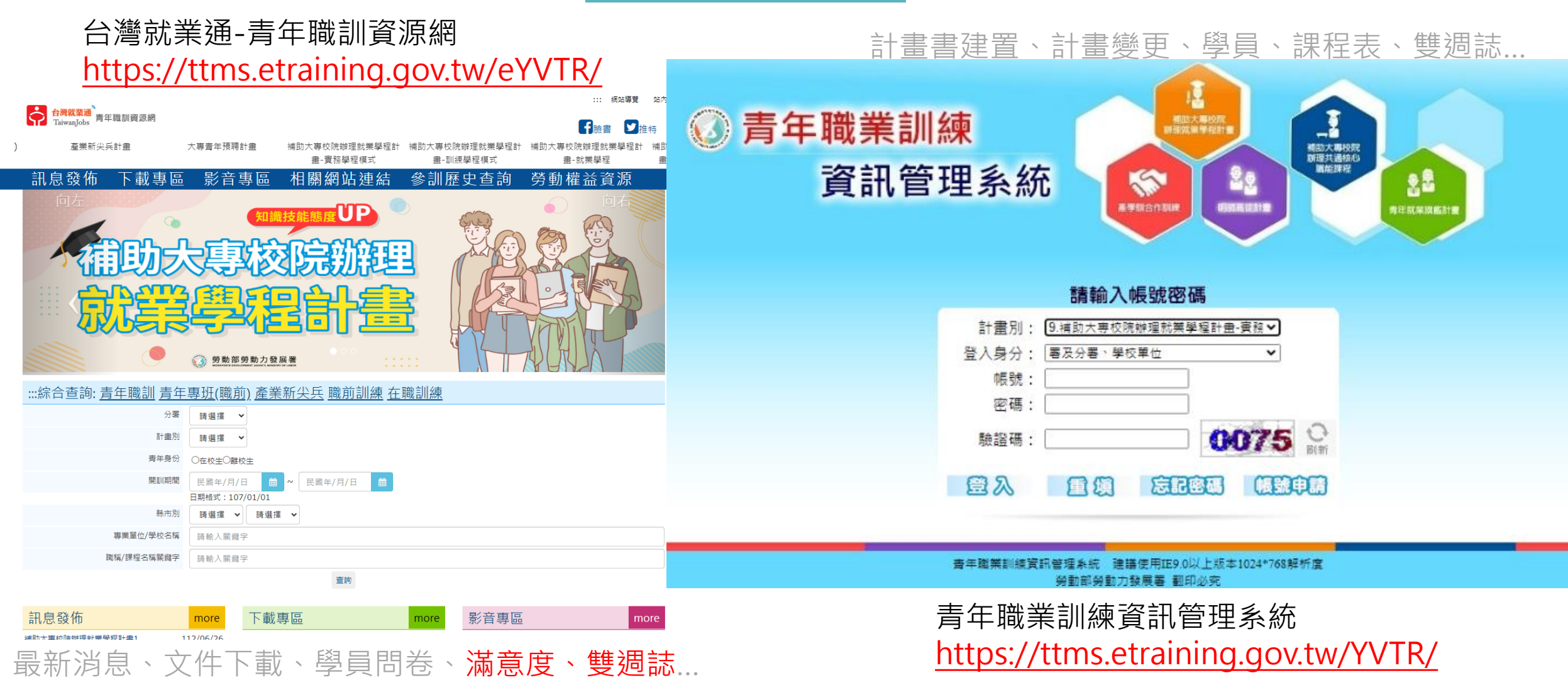

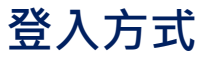

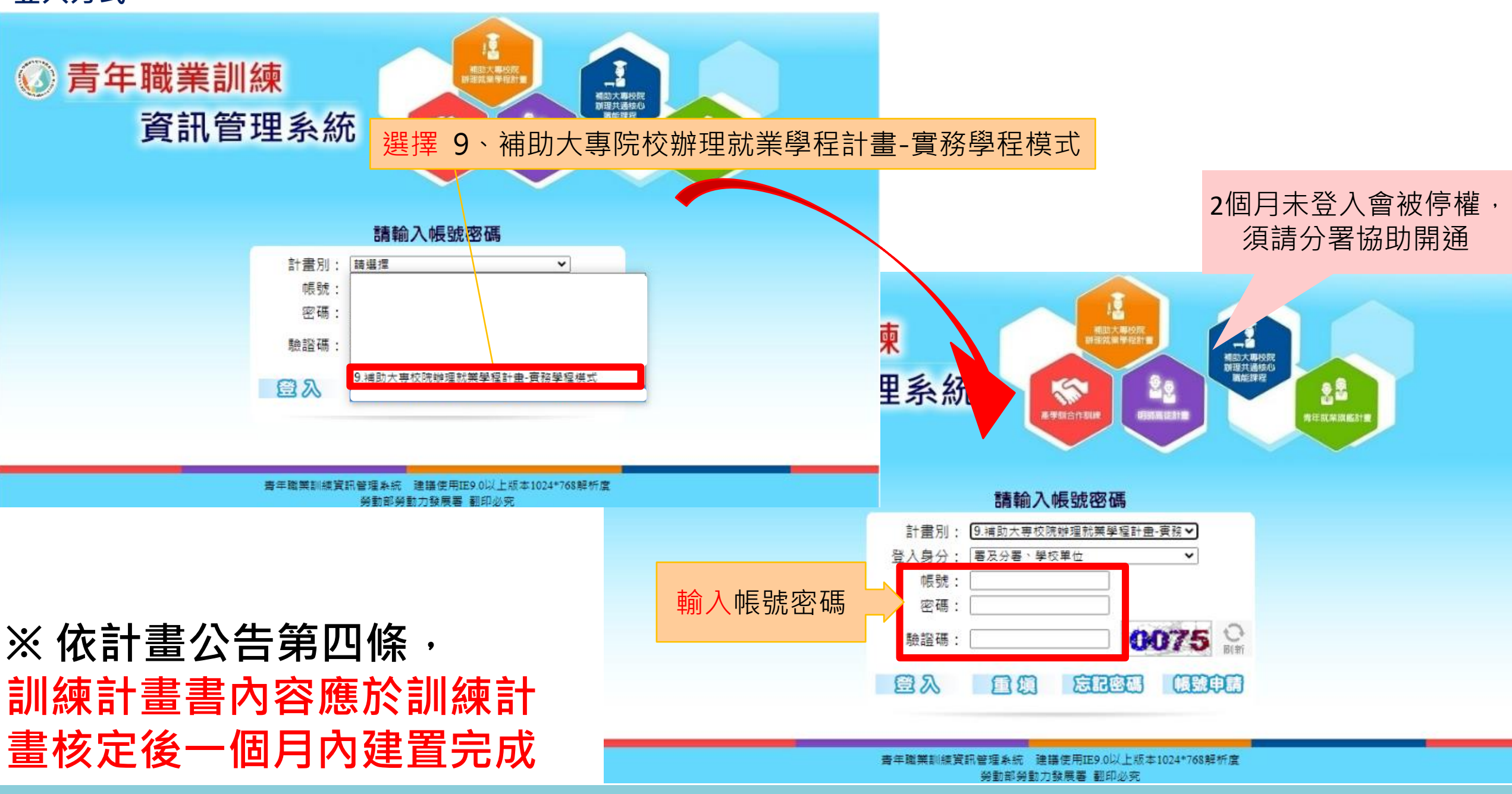

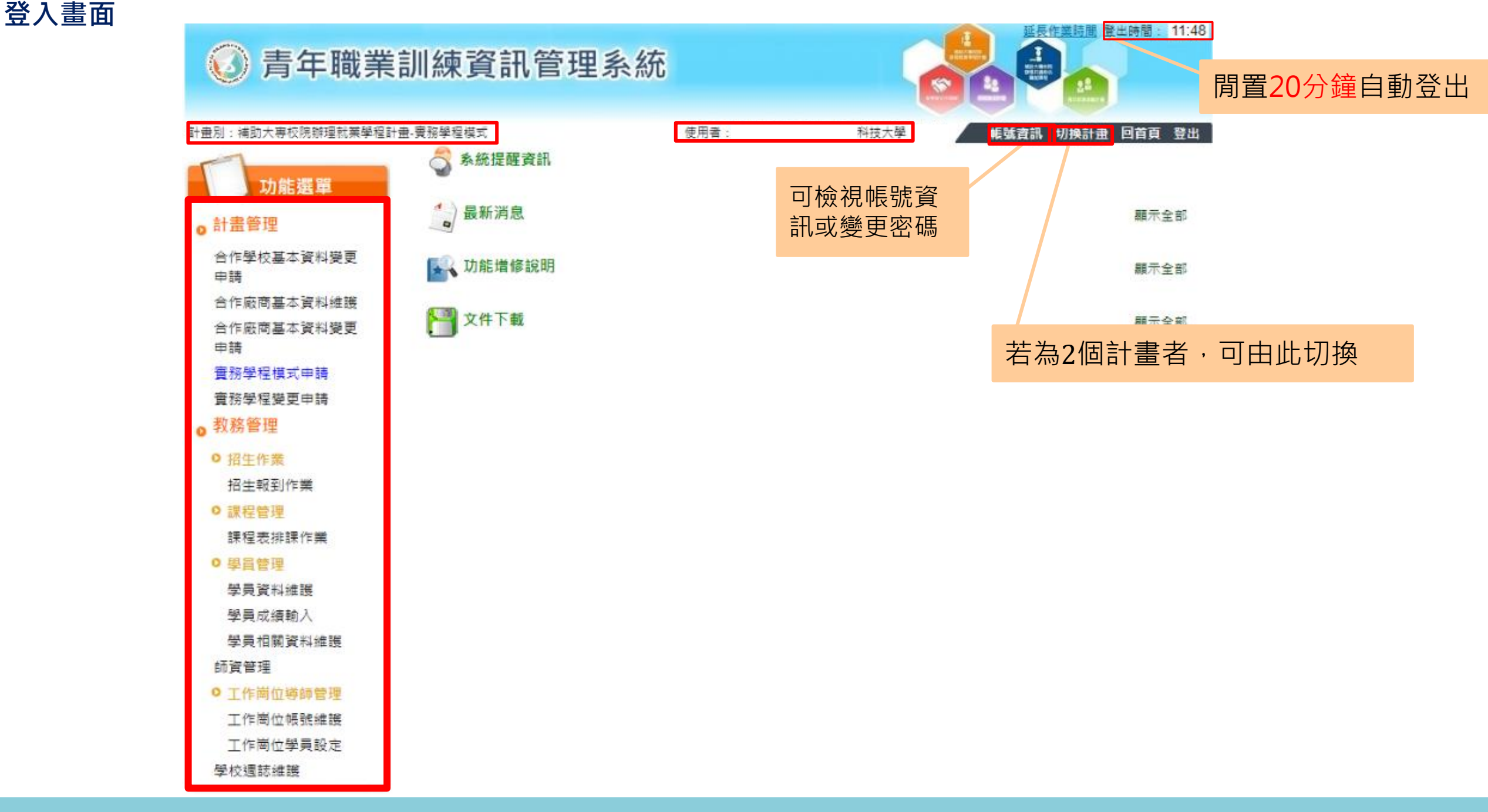

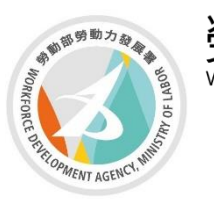

勞動部勞動力發展署 WORKFORCE DEVELOPMENT ACENCY.MINSTRY OF LABOR 桃竹苗分署 Taoyuan-Hsinchu-Miaoli Regional Branch

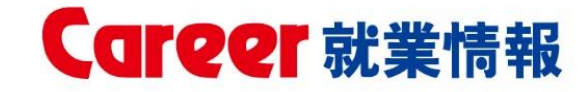

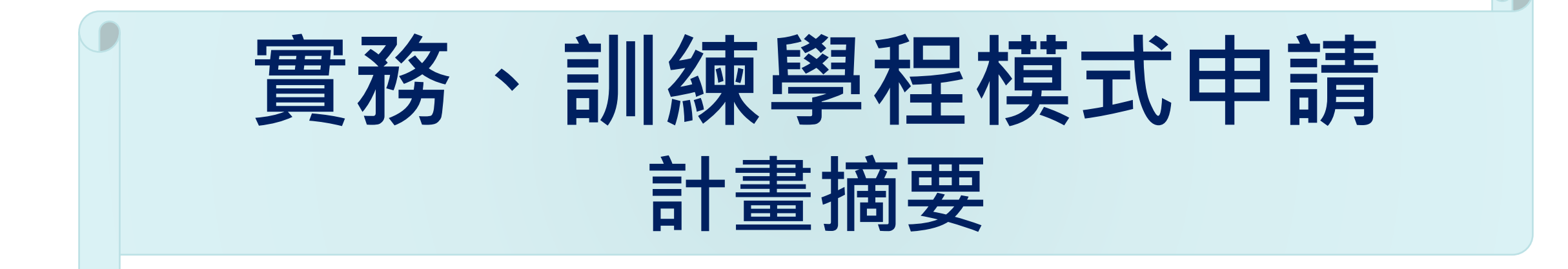

## 系統資料建置說明-新增廠商

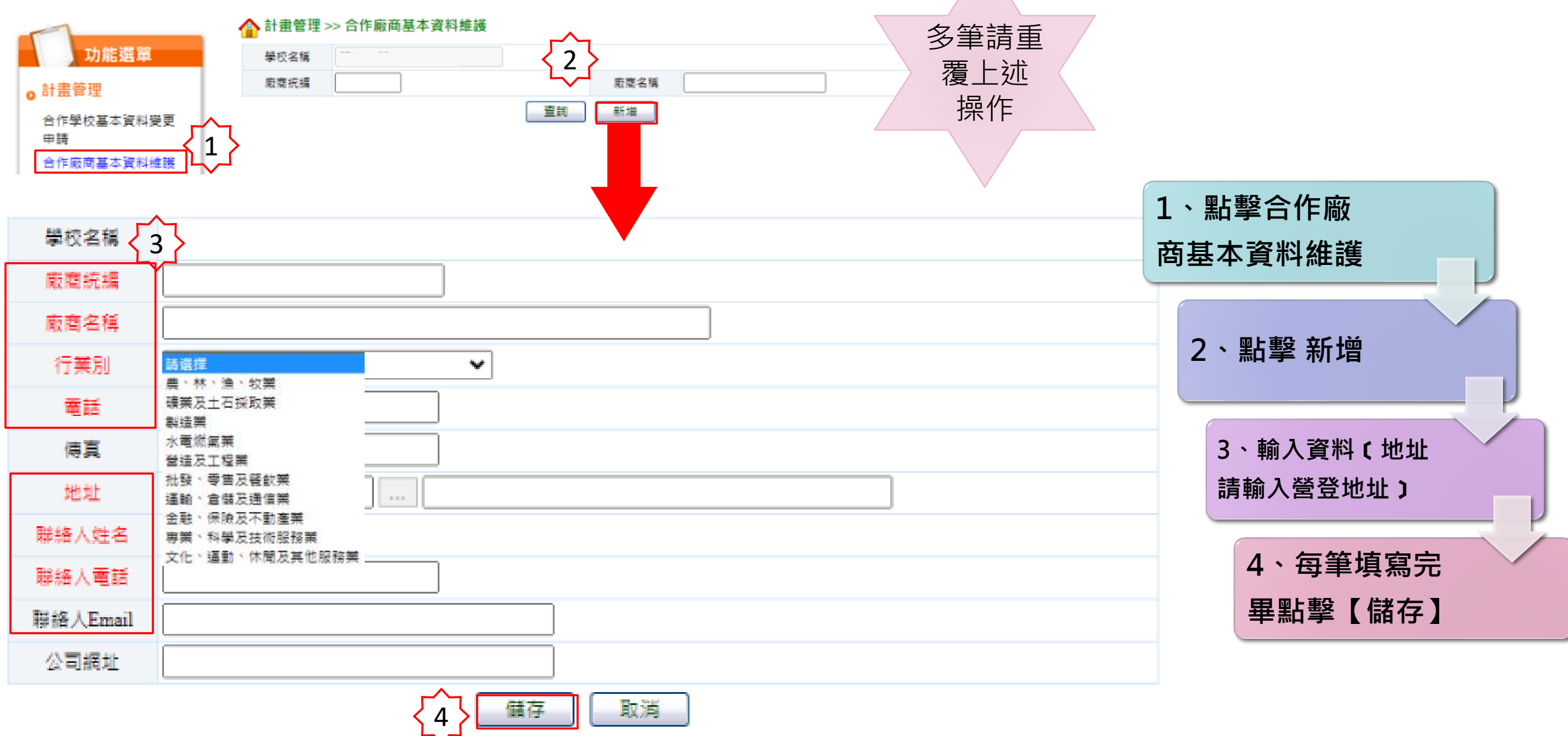

### 系統資料建置說明-變更廠商基本資料

責年職業訓練資訊管理系統

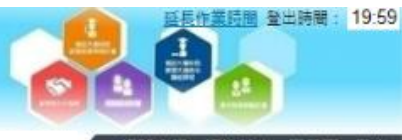

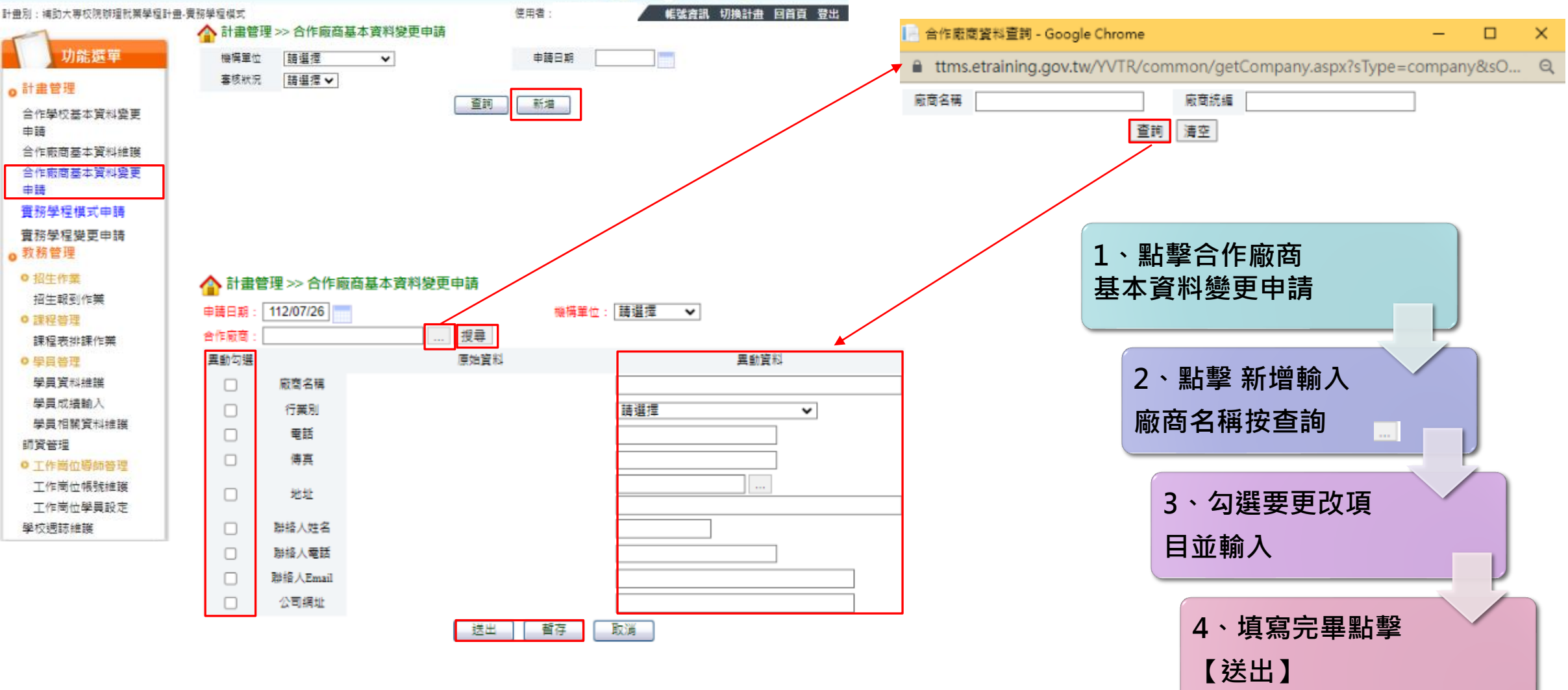

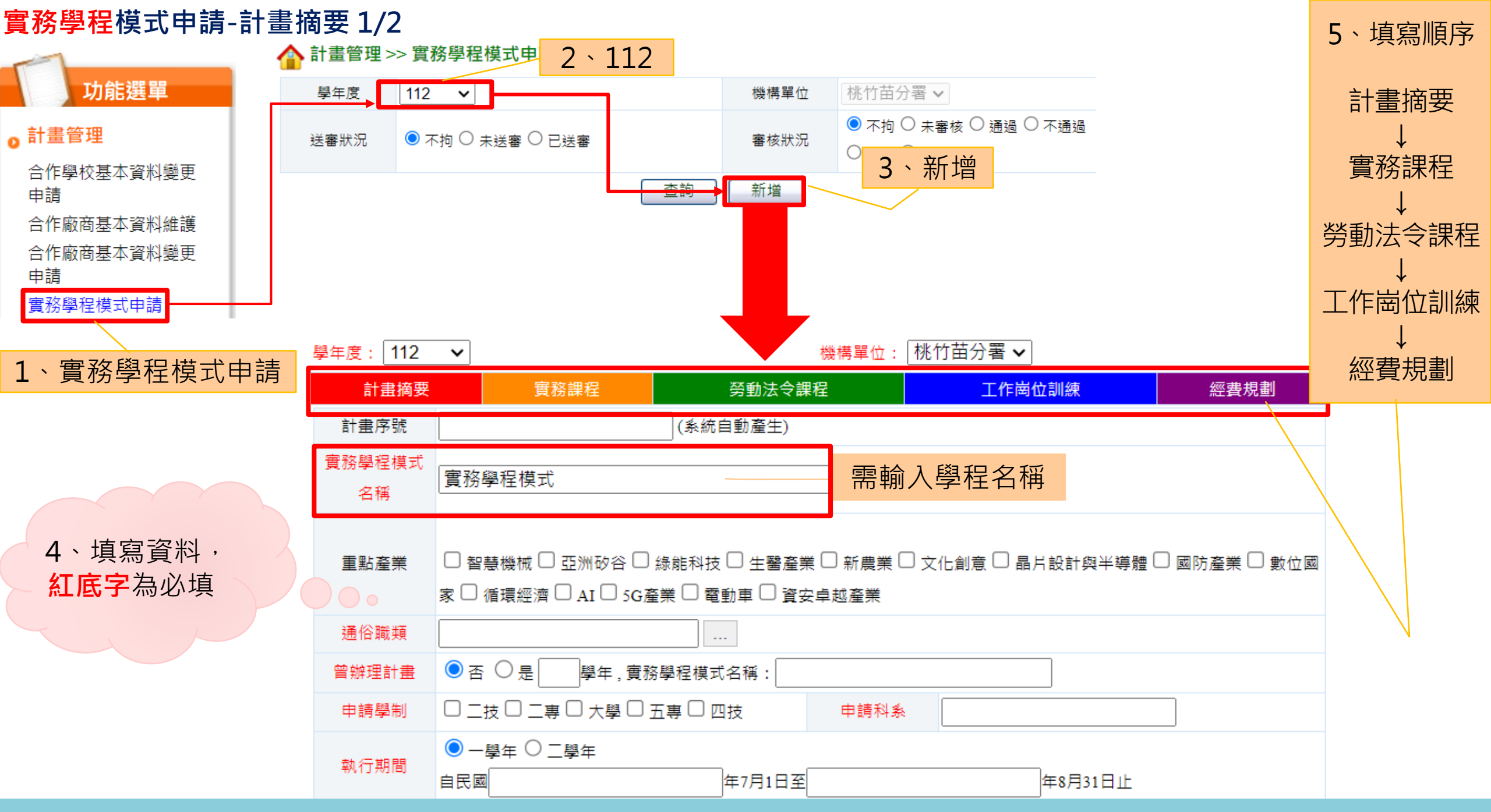

## 實務學程模式申請-計畫摘要 2/2

| 整合科系<br>預定招收<br>参訓學員 | 預定招收參訓學生部分<br>為3~4年級,請填寫兩<br>一次右方儲存計畫摘要相 | ・因年級只<br>章資料,名<br>闌位,請塚 | R能 <mark>填寫整數</mark> ,若<br>事筆資料都需點選<br>真寫科系 | <b>生</b><br>年級<br>軍条(二技)」 | <sup>功能</sup><br>通取選 1、填寫資<br>紅底字為 | 【料 <i>,</i><br>必埴 |                            |      |  |  |  |  |
|----------------------|------------------------------------------|-------------------------|---------------------------------------------|---------------------------|------------------------------------|-------------------|----------------------------|------|--|--|--|--|
| 領域別                  |                                          |                         |                                             |                           |                                    |                   |                            |      |  |  |  |  |
| 實施期程                 | 112/07/01 ~ 113/08/31                    |                         |                                             |                           |                                    |                   |                            |      |  |  |  |  |
| 地址                   |                                          |                         |                                             |                           |                                    |                   |                            |      |  |  |  |  |
| 計畫主持人                |                                          | 計畫主持人                   | ,                                           | 計畫聯絡人                     |                                    | 計畫聯絡人             |                            |      |  |  |  |  |
| 姓名                   |                                          | 電話                      |                                             | 手機                        | 填寫格式:0912345678                    | Email             | 填寫格式 : mailaddress@mail.go | v.tw |  |  |  |  |
| 計畫主持人                |                                          | 計畫主持人                   |                                             | 計畫聯絡人                     |                                    | 計畫聯絡人             |                            |      |  |  |  |  |
| 手機                   |                                          | Email                   |                                             | 職稱                        |                                    | 性別                | ~                          |      |  |  |  |  |
| 計畫主持人<br>職稱          |                                          | 計畫主持人<br>性別             | ◎男○女                                        |                           |                                    |                   |                            |      |  |  |  |  |
| 協同主持人                |                                          | 協同主持人                   |                                             |                           |                                    |                   |                            |      |  |  |  |  |
| 姓名                   |                                          | 電話                      | 填寫格式:(00)1234-5678                          | 訂畫摘安                      | 上傳計畫書(word                         | 、pdf・梢            | 富案大小上限10                   | MB)  |  |  |  |  |
| 協同主持人                |                                          | 協同主持人                   |                                             | ۲                         |                                    |                   |                            |      |  |  |  |  |
| 手機                   | 填寫格式:0912345678                          | Email                   | 填寫格式:mailaddress@m;                         |                           |                                    |                   |                            |      |  |  |  |  |
| 協同主持人<br>職稱          |                                          | 協同主持人<br>性別             | ◉男○女                                        | ▶個計書書                     | 選擇檔案 未選擇任何檔案 (『                    | 付件上傳容量限制 <b>調</b> | 最多10MB)                    |      |  |  |  |  |
| 計畫聯絡人                |                                          | 計畫聯絡人                   |                                             |                           | 註:檔案大小上限10MB。                      |                   |                            |      |  |  |  |  |
| 姓名                   |                                          | 電話                      | 填寫格式:(00)1234-5678                          |                           | 町存                                 | 回上国               |                            |      |  |  |  |  |
|                      |                                          |                         |                                             |                           | 2 • 1                              | 點擊【暫有             | ╤】                         |      |  |  |  |  |

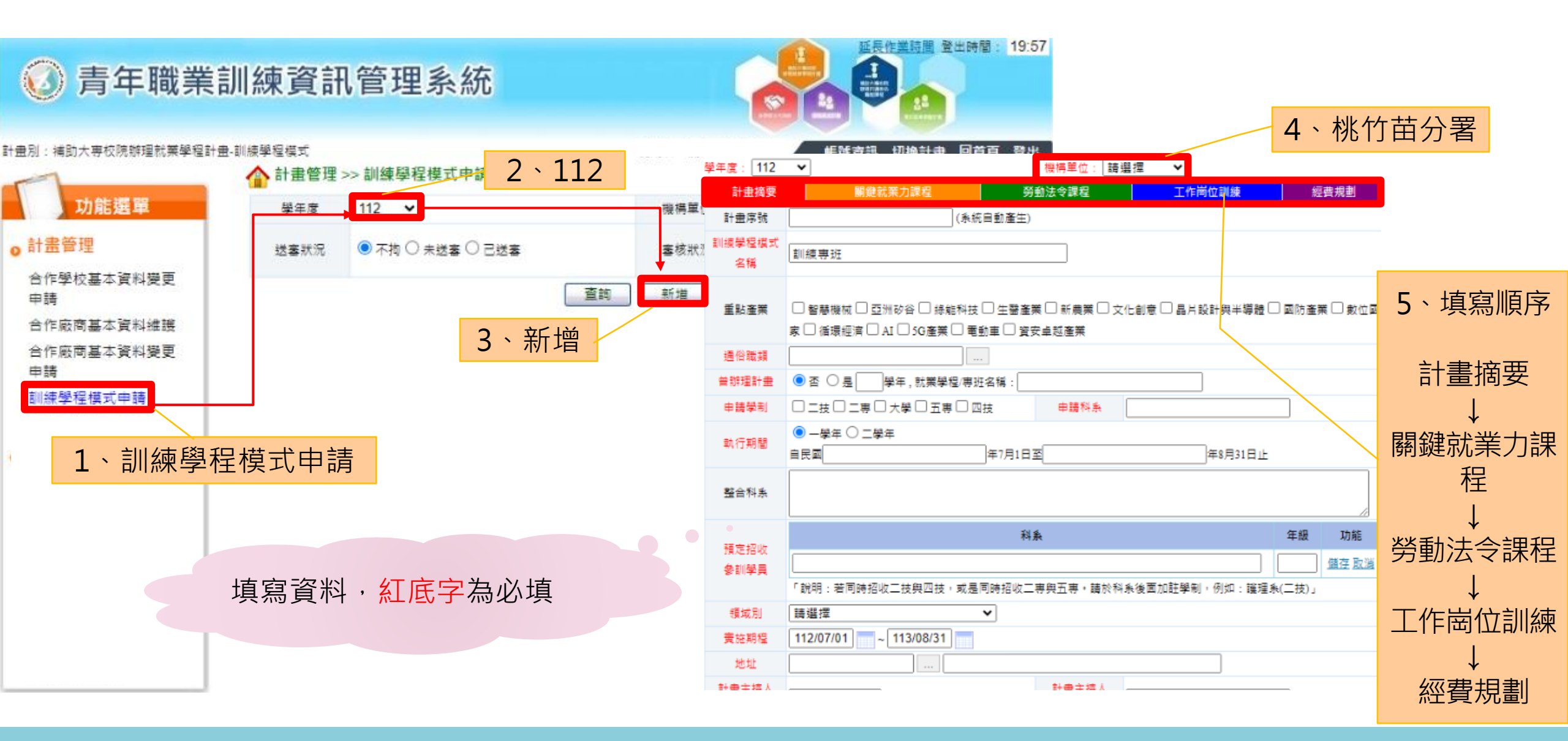

# 訓練學程模式申請-計畫摘要 2/2

|                                                                                 | 領域別                            | 請選擇 マ                 |                |                              |         |
|---------------------------------------------------------------------------------|--------------------------------|-----------------------|----------------|------------------------------|---------|
|                                                                                 | 實施期程                           | 112/07/01 ~ 113/08/31 |                |                              |         |
| 1. 、點擊計畫摘要                                                                      | 地址                             |                       |                |                              |         |
| 2、點選桃竹苗分署                                                                       | 計畫主持人<br>姓名                    |                       | 計量主持人<br>電話    |                              |         |
|                                                                                 | 計                              |                       | 計量主持人<br>Email |                              |         |
| 學年度:     112 ▼     機構単位:     請選握 ▼       計畫摘要     關鍵就業力課程     勞動法令課程     工作岗位訓練 | 計量主持人           機規劃         職稱 |                       | 計量主持人<br>性別    | ●男 ○女                        |         |
| 計畫序號 (系統自動產生)                                                                   | 協同主持人                          |                       | 協同主持人          |                              |         |
| <sup>制線學程模式</sup>                                                               | 學程名稱                           |                       | 電話 協同主結人       | 填稿档式:(00)1234-5678           |         |
| <sup>2</sup> 編                                                                  | <b>班</b> 不能                    | 填寫格式:0912345678       | Email          | 填寫格式:mailaddress@mail.gov.tw |         |
|                                                                                 |                                |                       | 協同主持人<br>性別    | ●男 ○女                        |         |
| 通俗職損 …                                                                          | 計畫聯絡人                          |                       | 計畫聯絡人          |                              |         |
| 曾辦理計畫 ● 否○ 是 學年, 就業學程/專班名稱:                                                     | 姓名<br>*1.+********             |                       | 電話             | 項惡格式:(00)1234-5678           |         |
| 申請學利     □ 二技 □ 二専 □ 大學 □ 五専 □ 四技     申請科系                                      | 計量邮始へ<br>手機                    | 填寫格式:0912345678       | Email          | 填寫格式:mailaddress@mail.gov.tw |         |
| <ul> <li>         ・<br/>・<br/>・</li></ul>                                       | 計畫聯絡人<br>職稿                    |                       | 計畫聯絡人<br>性別    | ◉ 男 ○ 女                      |         |
| 整合科系                                                                            |                                |                       |                |                              |         |
| 科系 年級                                                                           | 功能                             | 上傳計畫書(\               | word ` p       | odf·福系大小」                    | =限10MB) |
| 預定招收                                                                            | 計 三                            |                       |                |                              |         |
| 参制学員<br>「説明:若同時招收二技與四技,或是同時招收二專與五專,請於科系後面加註學制,例如:護理条(二技)」                       |                                |                       |                | <b>植</b> 窗 空 畢               |         |
|                                                                                 |                                |                       |                |                              |         |
| <b>貊定</b> 招收參訓嶨生部分,因在                                                           | 上傳計書書                          | 選擇權案   未選擇任何權案        | 點寧             | ≧【暫仔】                        |         |
|                                                                                 |                                | 註:檔案大小上限10MB。         |                |                              |         |
|                                                                                 |                                | 「暫                    | 存              |                              |         |
|                                                                                 |                                |                       |                |                              |         |
| 科都需點選一次石万儲存計畫 紅底字為必填                                                            |                                |                       |                |                              |         |
| 摘要欄位,請填寫科系                                                                      |                                |                       |                |                              |         |

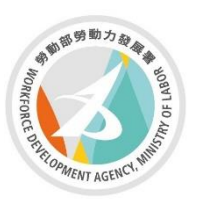

勞動部勞動力發展署 WORKFORCE DEVELOPMENT ACENCY.MINSTRY OF LABOR 桃竹苗分署 Taoyuan-Hsinchu-Miaoli Regional Branch

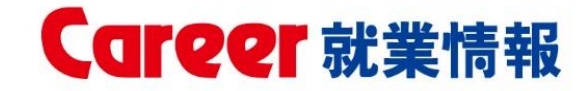

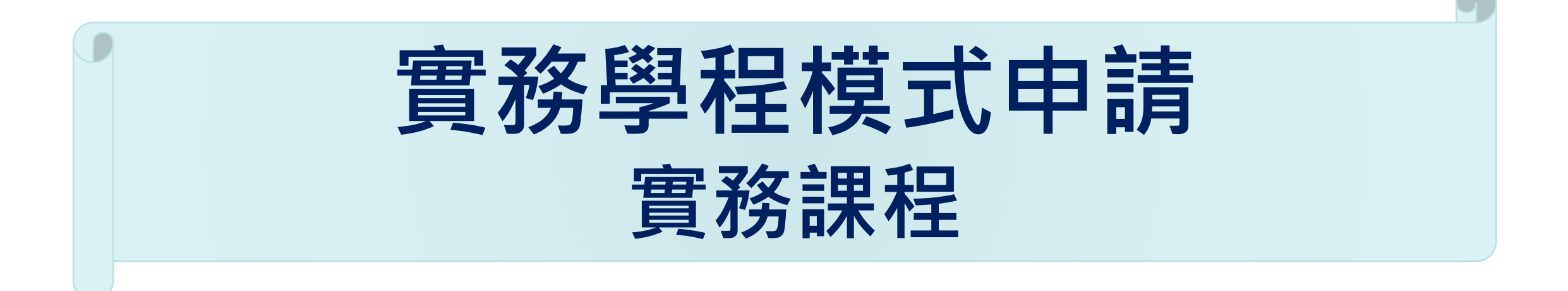

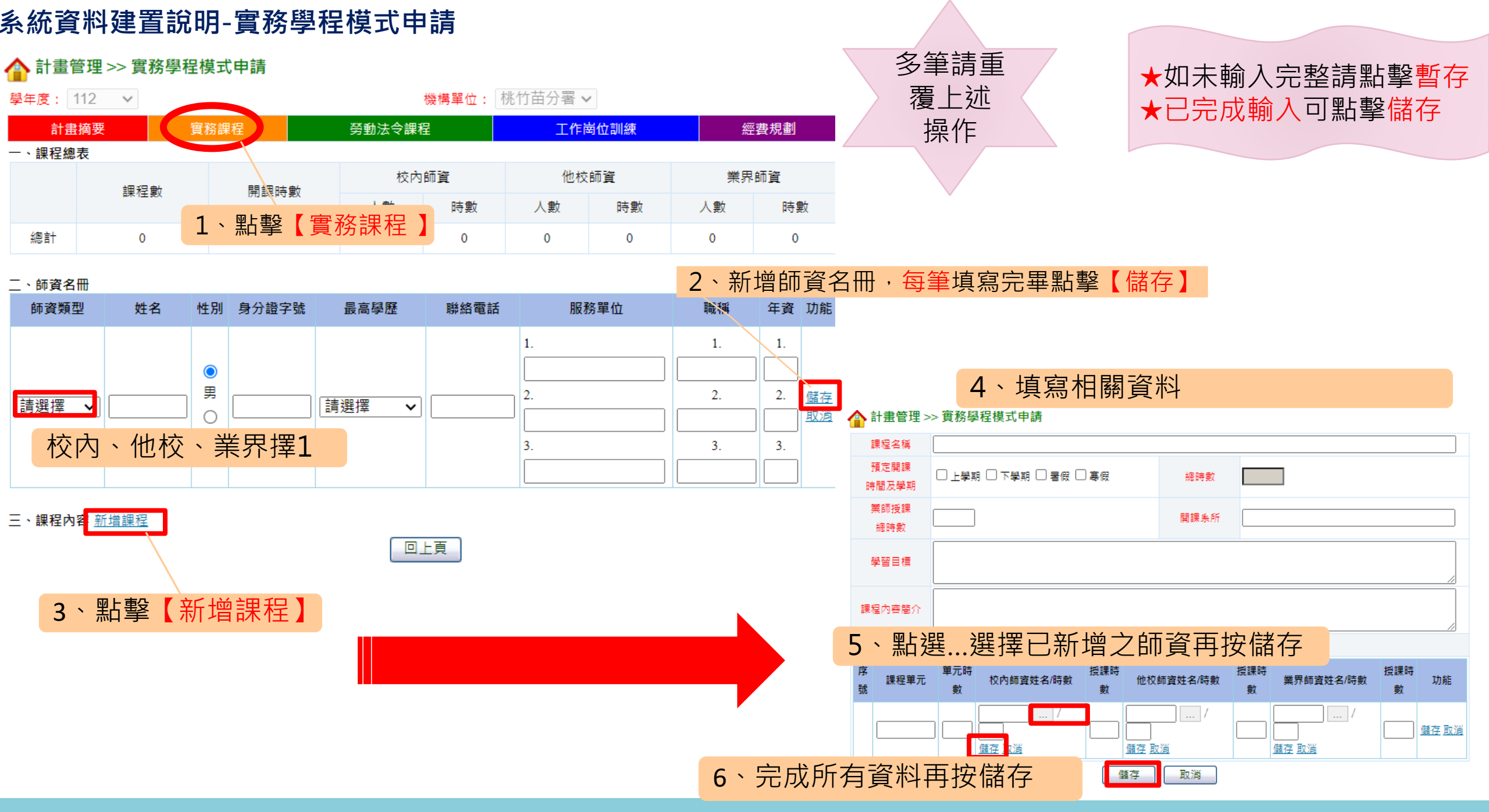

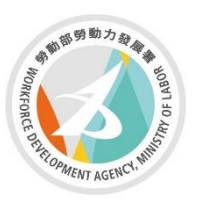

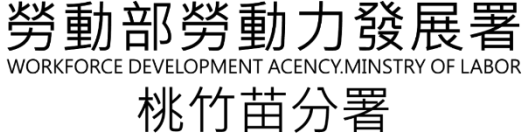

れ们田刀 Taoyuan-Hsinchu-Miaoli Regional Branch

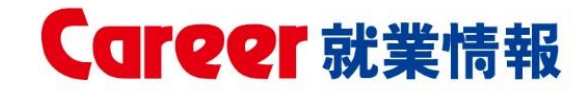

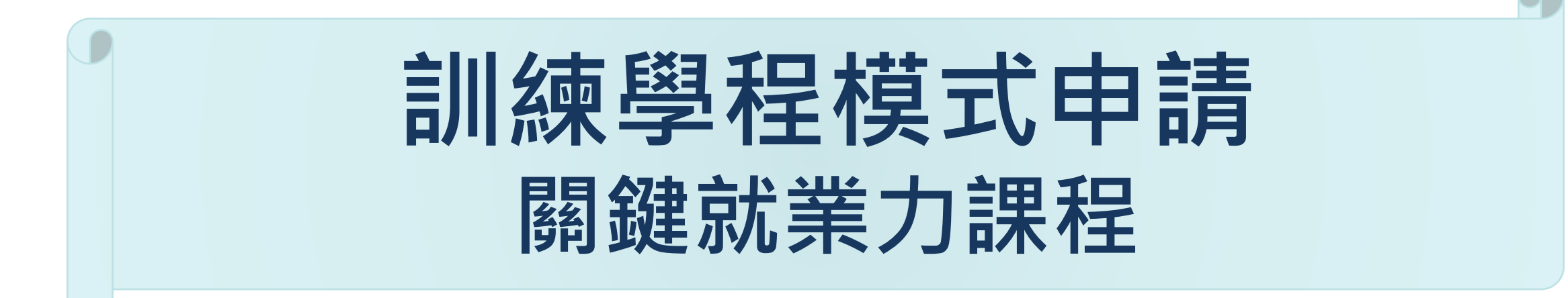

| 冒說明-關鍵就業力課程  | 學年度: 112 💙              |                    | <sup>機構單位:</sup> 請選擇又 2、桃竹苗分署 |                        |                                 |  |
|--------------|-------------------------|--------------------|-------------------------------|------------------------|---------------------------------|--|
|              | 計畫摘要                    | 鍵就業力課程             | 勞動法令課程                        |                        | が日間                             |  |
|              | 一、課程總表                  |                    |                               |                        |                                 |  |
|              | 勞動部勞動力發展署之關鍵<br>就業力課程時數 | 自行規劃之關鍵就業力課程<br>時數 | 就業進備課程時數                      | 勞動部勞動力發展署關鍵就<br>業力授課師資 | 非勞動部勞動<br>力發展署關鍵<br>就業力授課師<br>資 |  |
| 1、點擊 關鍵就業力課程 |                         |                    |                               | 人數                     | 人數                              |  |
|              | 総<br>計<br>45            | 0                  | 0                             | 0                      | 0                               |  |

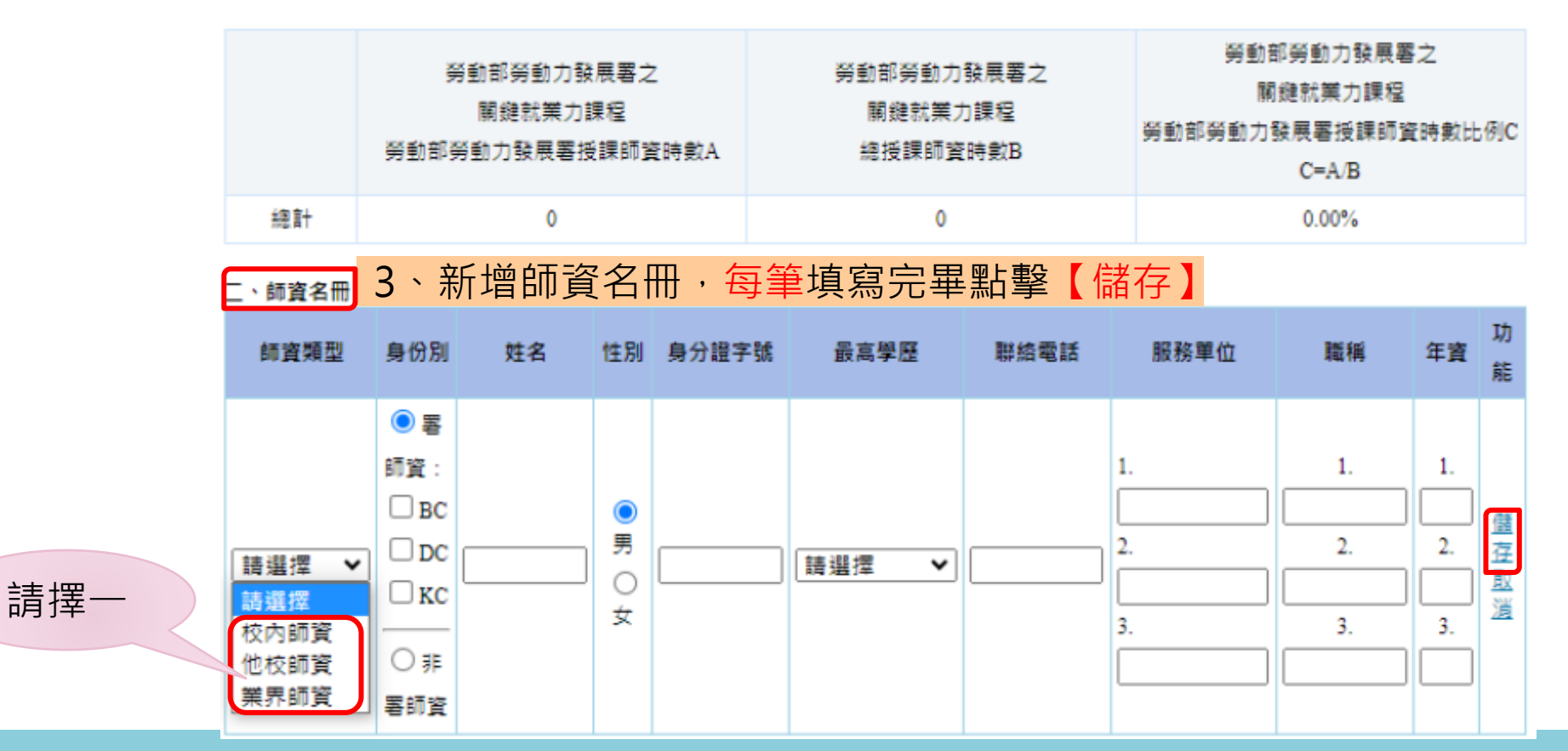

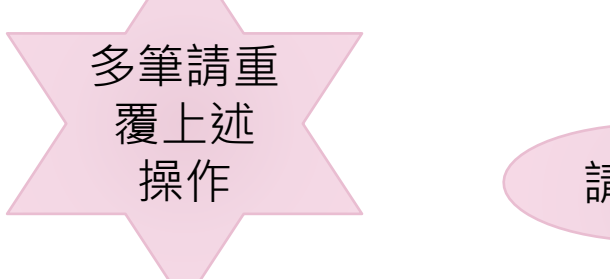

## 系統建置說明-關鍵就業力課程

| E                                      | 1、建置課程內容<br>三 課程內容<br>受動部受動力發展署之關鍵就業力課程 |      |          |                     |                | <ul> <li>4、選擇師資完需點擊師資後方【儲存】</li> </ul>      |      |           |              |            |                    |                       |  |  |
|----------------------------------------|-----------------------------------------|------|----------|---------------------|----------------|---------------------------------------------|------|-----------|--------------|------------|--------------------|-----------------------|--|--|
|                                        | 訓練課程 授課時數                               |      |          |                     |                | 預定開課時間/授課師資/時數                              |      |           |              |            |                    |                       |  |  |
|                                        | Γ                                       | D1   | 3        | 〇上學期 〇<br><u>取消</u> | ○下學期(          | 〕暑假 ○寒假 / 〔                                 |      | / 儲存      |              | ★如未輔       | 俞入完團               | <b>&amp;請點擊暫存</b>     |  |  |
|                                        |                                         | D2   | 6        | 〇上學期 〇<br><u>取満</u> | ) <b>⊺</b> ∰ 3 | 、師資需點                                       | 擊 ,艮 | 1可選擇授     | 課師資          |            | 龙 <b>輸入</b>        | 必同盟之間約些光              |  |  |
|                                        |                                         | D3   | 6        | 〇上學期 〇<br><u>取消</u> | ○下學期(          | ) 暑假 ○ 寒假 / [                               |      | /儲存       |              | 労動部<br>力課程 | 旁動力會<br>、自行規       | 設展者之腳越別業<br>見劃課程(如無可略 |  |  |
| 依                                      |                                         | B1   | 3        | 〇上學期〇<br><u>取消</u>  | )下學期(          | ) 暑假 ○ 寒假 / [                               |      | / 儲存      |              | 過)及就       | 業準備                | 課程可點擊 <mark>儲存</mark> |  |  |
| 序                                      |                                         | В2   | 6        | 〇上學期〇<br><u>取消</u>  | ○下學期(          | ) 暑假 ○ 寒假 / [                               |      | / 儲存      |              |            |                    |                       |  |  |
| 11111111111111111111111111111111111111 |                                         | В3   | 6        | 〇上學期(<br><u>取消</u>  | )下學期(          | ) 暑假 ○ 寒假 / [                               |      | / 儲存      |              |            |                    |                       |  |  |
| 完                                      |                                         | K1   | 3        | 〇上學期 〇<br><u>取消</u> | ○下學期(          | ) 暑假 ○ 寒假 / [                               |      | / 儲存      |              |            | 6、                 | λ 钾积夕稻、咕敷             |  |  |
| 成                                      |                                         | К2   | 6        | 〇上學期〇<br><u>取消</u>  | ○下學期(          | ) 暑假 ○ 寒假 / [                               |      | / 儲存      |              |            | O、 <sub>判別</sub>   | 八林住口悟、时数              |  |  |
|                                        |                                         | К3   | 6        | 〇上學期〇<br><u>取消</u>  | ○下學期(          | ) 暑假 ○ 寒假 / [                               |      | / 儲存      |              |            |                    |                       |  |  |
|                                        |                                         |      | <i>_</i> |                     | 行規劃課程          | 訓妯運殺 //                                     | 搏理陆動 | 預定        | ?閱裡咭閧/埓裡師客/! | 生動         | Thas               |                       |  |  |
|                                        |                                         |      |          |                     |                | <b>μ</b> //μ, <b>μ,π, α,π, 1</b> , <b>⊥</b> |      | ○上學期 ○下學期 | │○暑假○寒假 /    | /          | 湖船<br>儲存 <u>取消</u> | 多筆請重<br>覆上述           |  |  |
| 5、建置                                   | 自行規                                     | 劃課程及 | 就業準備課程   | 程                   | 就業準備課程         | 訓練課程                                        | 授課時數 | 預定        | 2開課時間/授課師資/6 | 時數         | 功能                 | 操作                    |  |  |
|                                        |                                         |      |          |                     |                |                                             |      | ○上學期 ○下學期 | 月 ○暑假 ○寒假 /  |            | 儲存 <u>取満</u>       |                       |  |  |

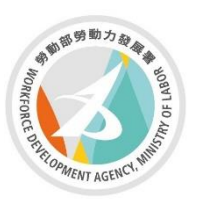

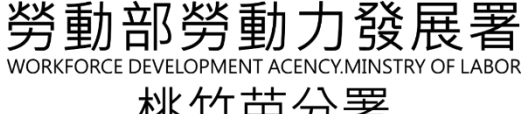

桃竹苗分署 Taoyuan-Hsinchu-Miaoli Regional Branch

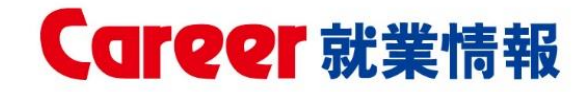

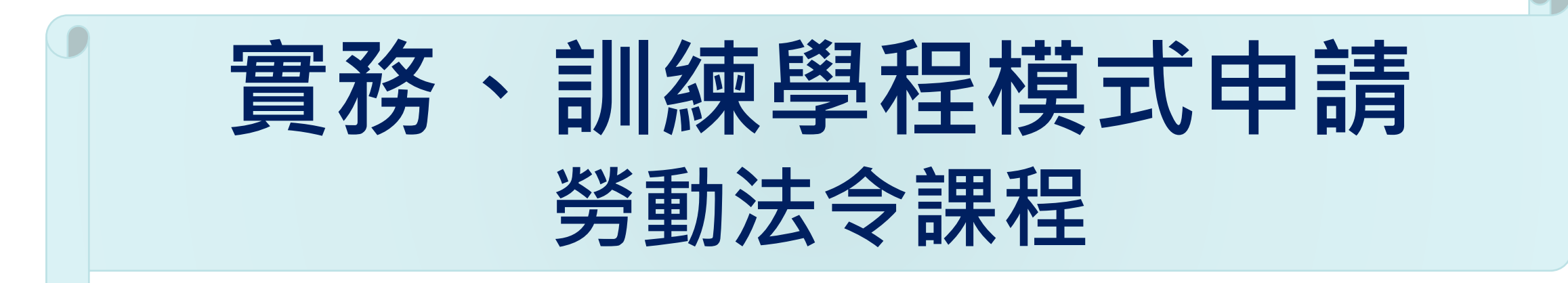

112年補助大專校院辦理就業學程計畫-系統作業說明

系統建置說明 - 勞動法令課程

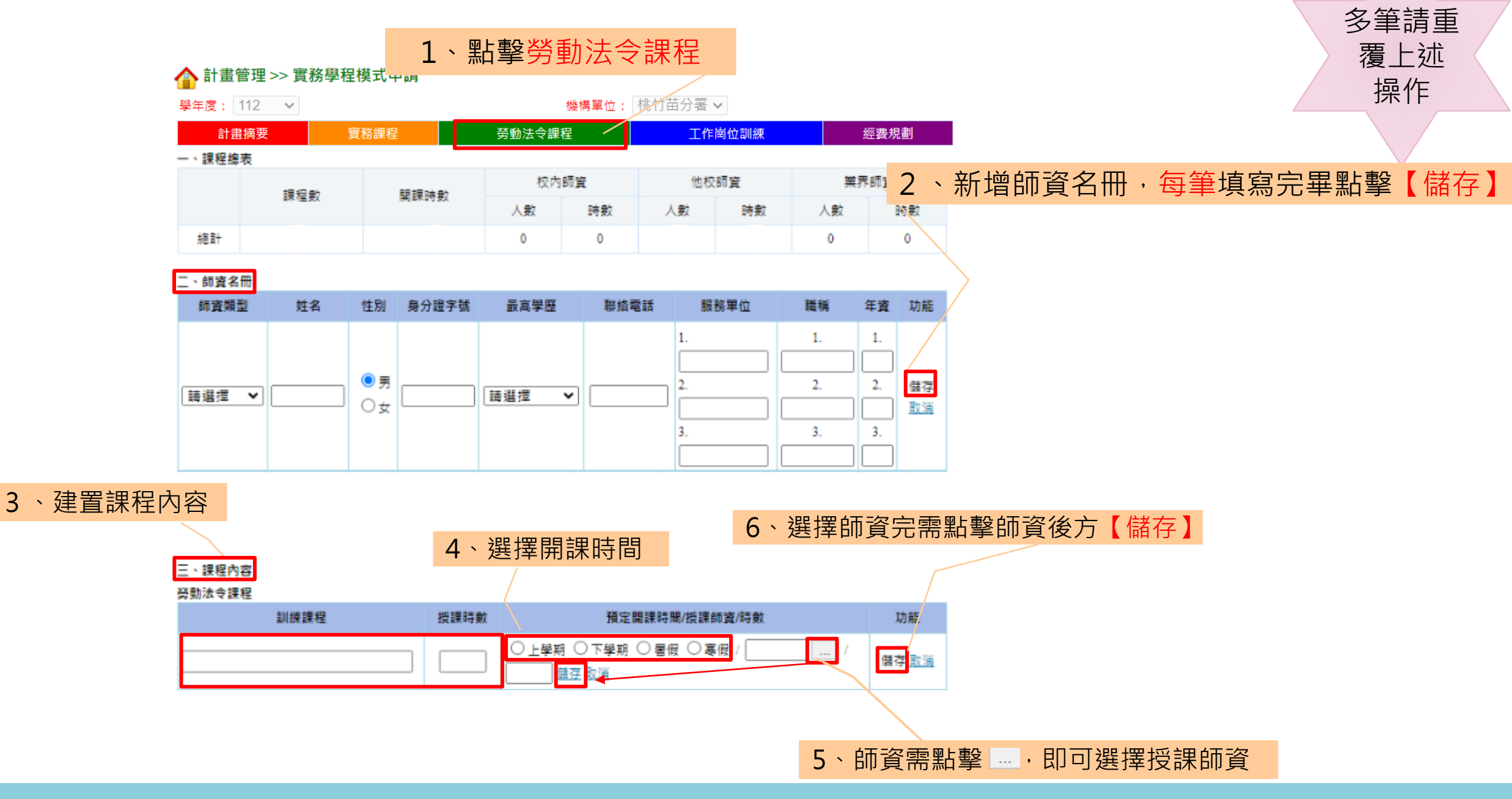

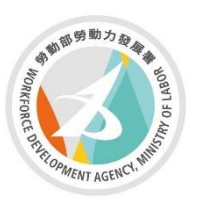

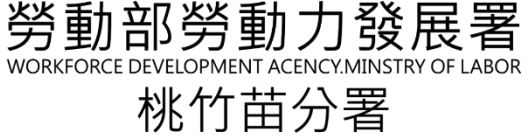

Taoyuan-Hsinchu-Miaoli Regional Branch

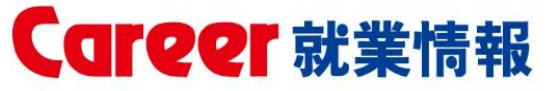

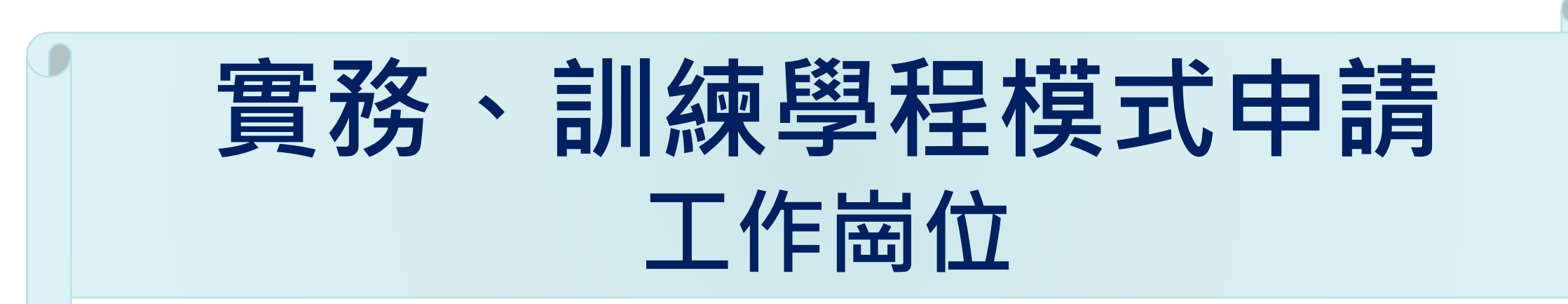

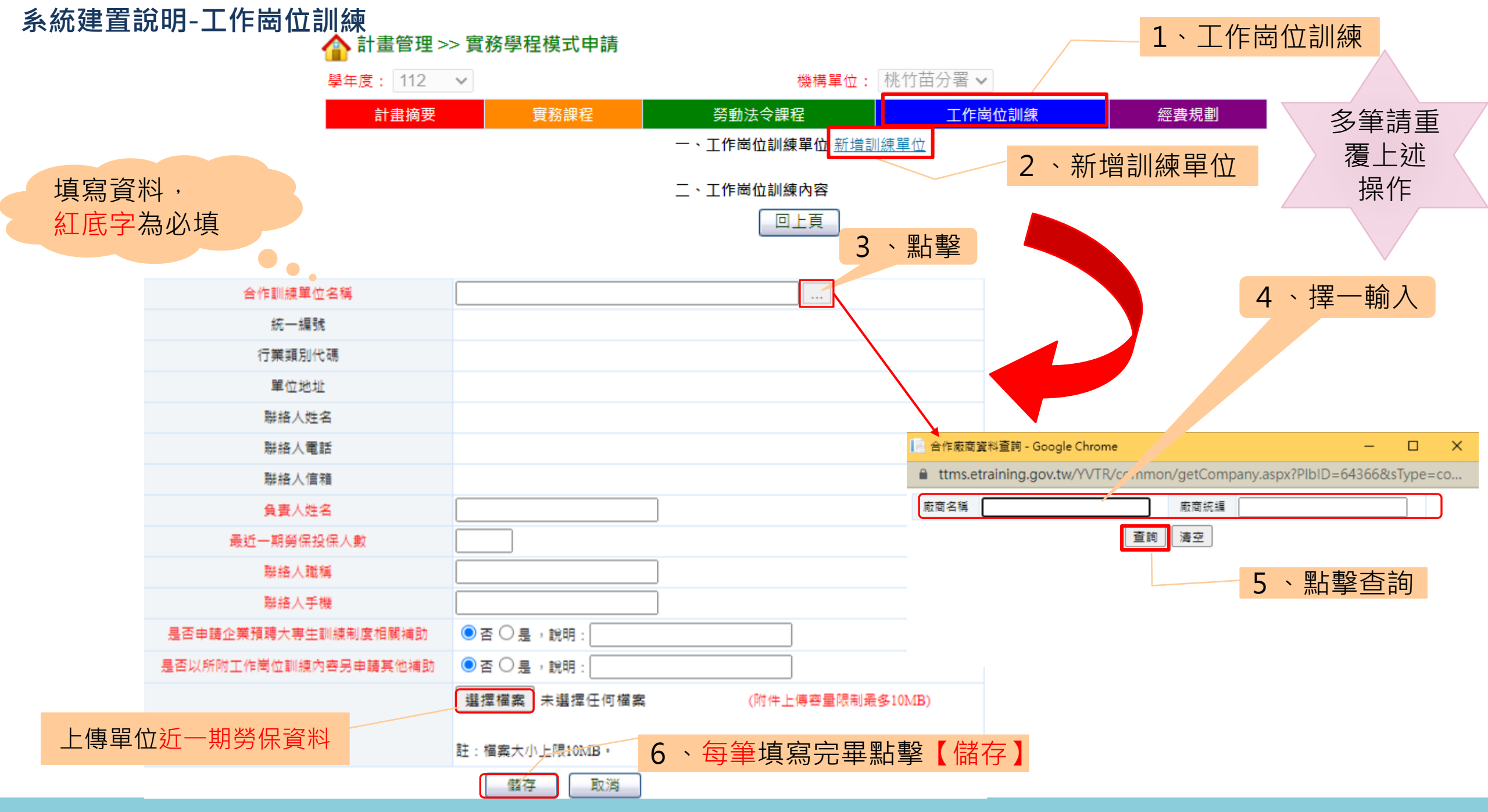

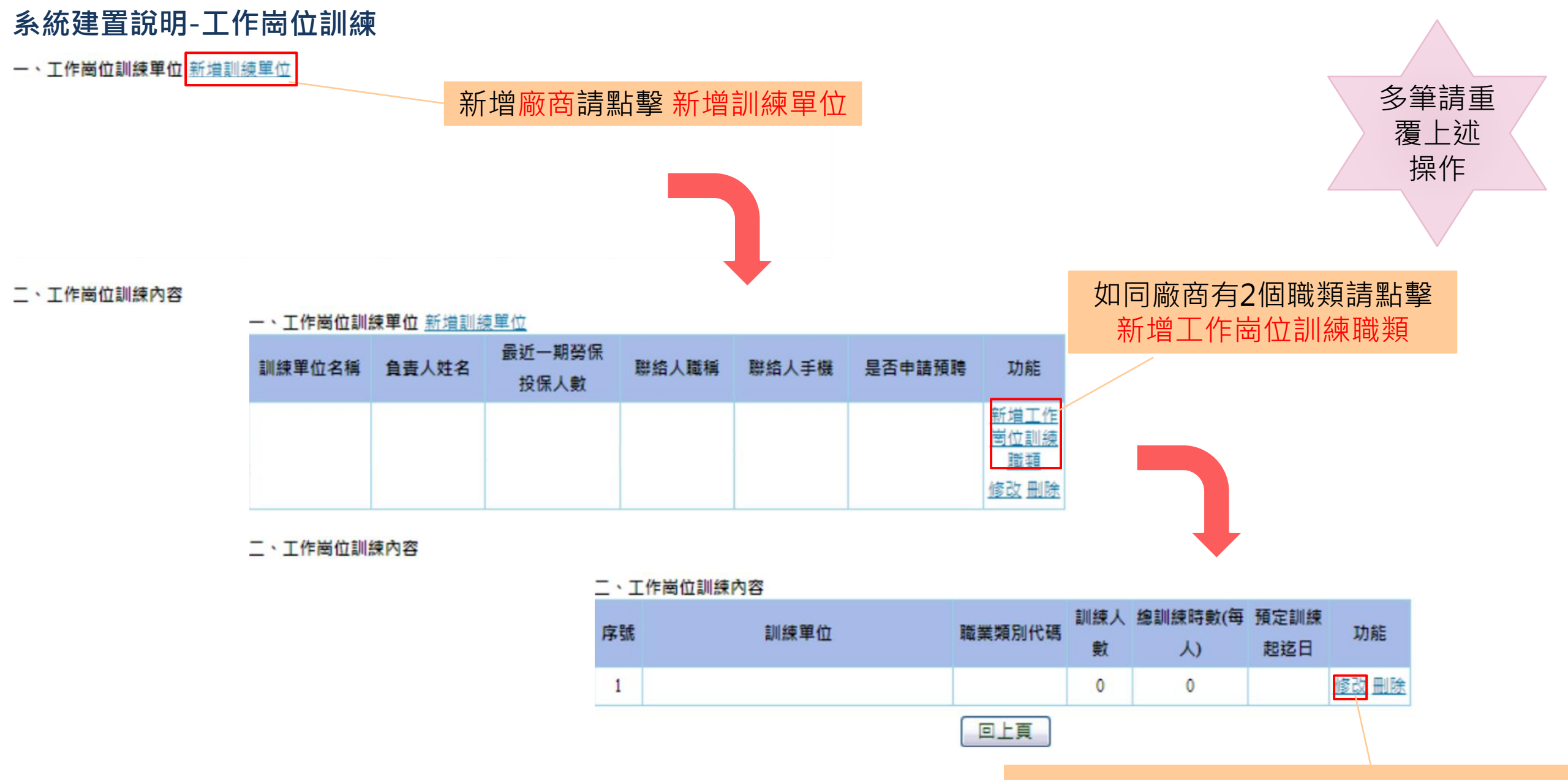

每次一定要點擊修改進行編輯才能儲存

| 系統建置語            | 說明-工作崗位訓練 填寫資料,                                            |                            | <ul> <li></li></ul>             |
|------------------|------------------------------------------------------------|----------------------------|---------------------------------|
| 🏠 計畫管理:          | >> 實務學程模式申請 紅底字為必填                                         |                            | 2.安排肇員肇習之基礎專業課程名稱:              |
| 合作訓練單位名稱         |                                                            |                            | (請逐一列出,且應與訓練內容之課程名稱一致)          |
| 預定訓練起迄日          | 起日:                                                        | 是否招收跨領域學                   | 3.非僱傭型實習期間: 0 日(最長不得. P 有非本系    |
| 訓練人數             | •                                                          | 員,於訓練初期需                   |                                 |
| 經訓練時款(每人)        |                                                            | 採非僱備型實習                    |                                 |
|                  |                                                            |                            | (3)請假規定: (如:請假時數不得超過課程)         |
| 職務説明             |                                                            |                            | (4)宿舍或交通: ● 無 ○ 有:              |
|                  |                                                            |                            | (5)伙食: ◎ 無 ○ 有:                 |
| 實際訓練單位名稱         |                                                            |                            | (7)其他:                          |
|                  |                                                            | 輪調機制                       |                                 |
| 實際訓練單位地址         |                                                            | 老技機制                       |                                 |
|                  |                                                            | - <del> 124 102 10</del> 9 |                                 |
|                  |                                                            |                            | 1.取得專業證照:                       |
|                  | 2時第類別份理: 勾選是                                               | 訓後預期效益                     | 2.承諾畢業後僱用: 🖲 無 〇 有 ( 職務 : , 月蔣約 |
| 符合國家重點產業         | 2.編来無別(3-47) / 才需填                                         |                            | 元)                              |
| 中階以上技術層級         | 3 通俗職類 ·                                                   |                            | 3.其他說明:                         |
|                  |                                                            |                            |                                 |
|                  | 4.訓練時職稱:                                                   |                            |                                 |
|                  | <ol> <li>1.訓練期間津貼或薪資給付: ○月薪○小時</li> <li>元(不得低於書</li> </ol> | 基本工資)                      |                                 |
|                  | 2.訓練方式:                                                    |                            | 多筆請重                            |
| 勞動條件,訓練方<br>式及福利 | (1)每日受訓時間: (如:週一8至17時、週二14至22時等)                           |                            | アードリー                           |
|                  | (2)其他:                                                     |                            |                                 |
|                  |                                                            |                            | 採TF                             |
|                  |                                                            |                            |                                 |
|                  |                                                            |                            |                                 |
| 112年補助大事         | 專校院辦理就業學程計畫-系統作業說明                                         |                            |                                 |

### 系統建置說明-工作崗位訓練

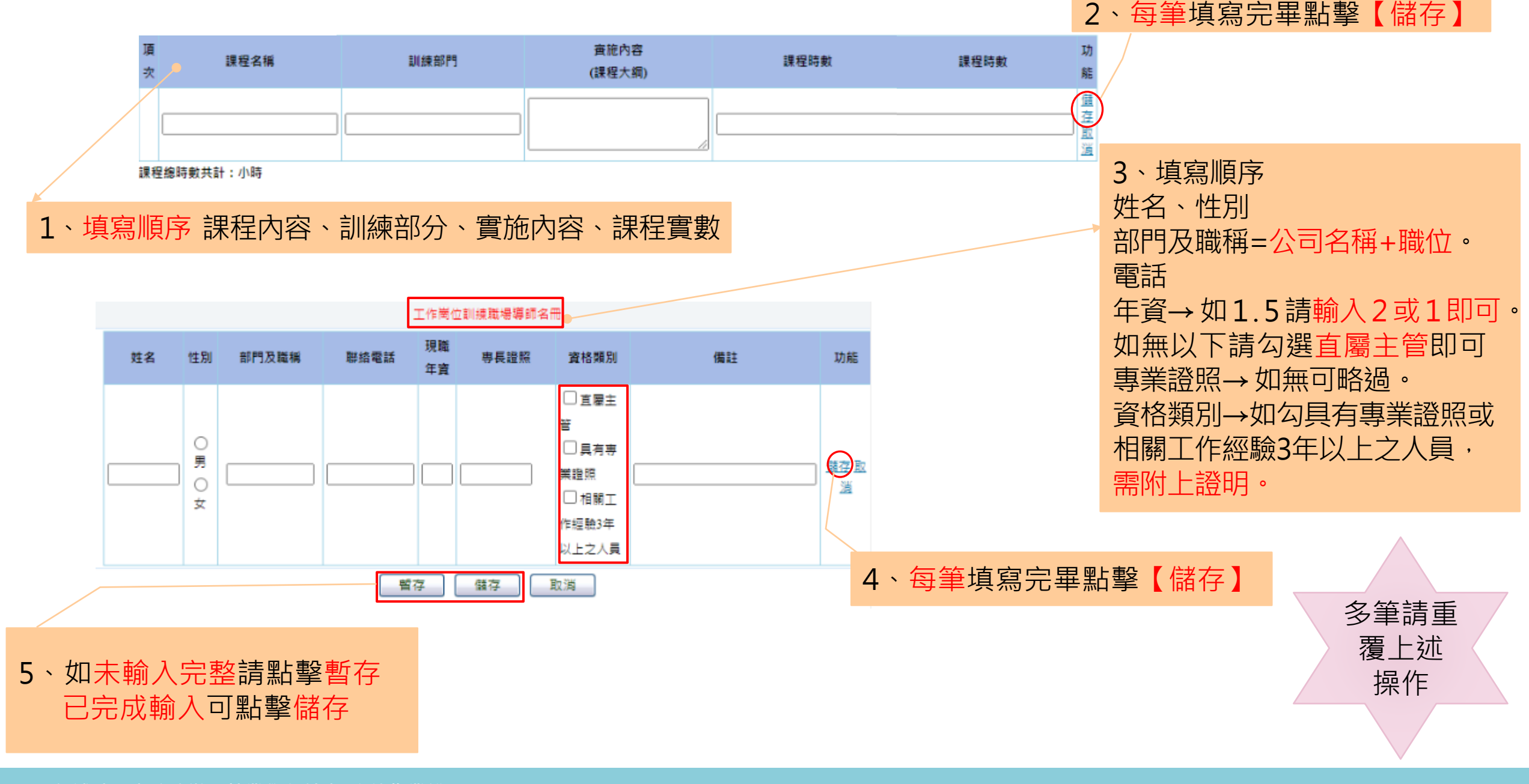

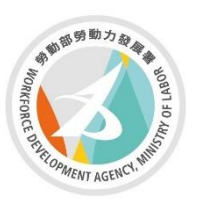

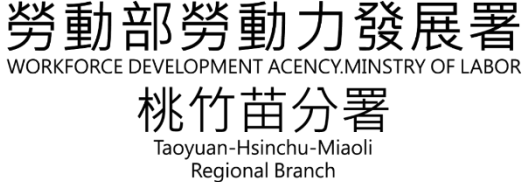

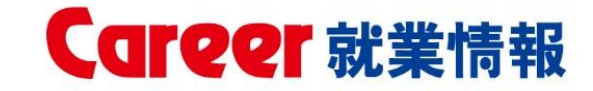

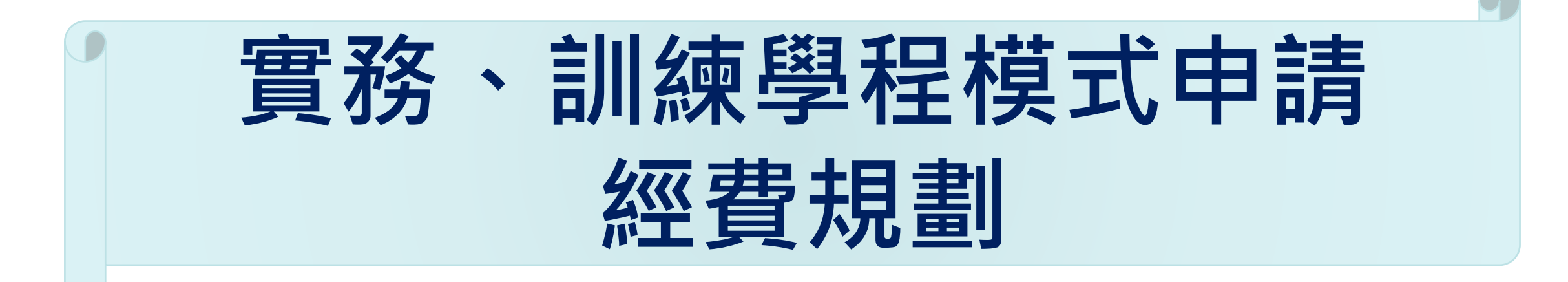

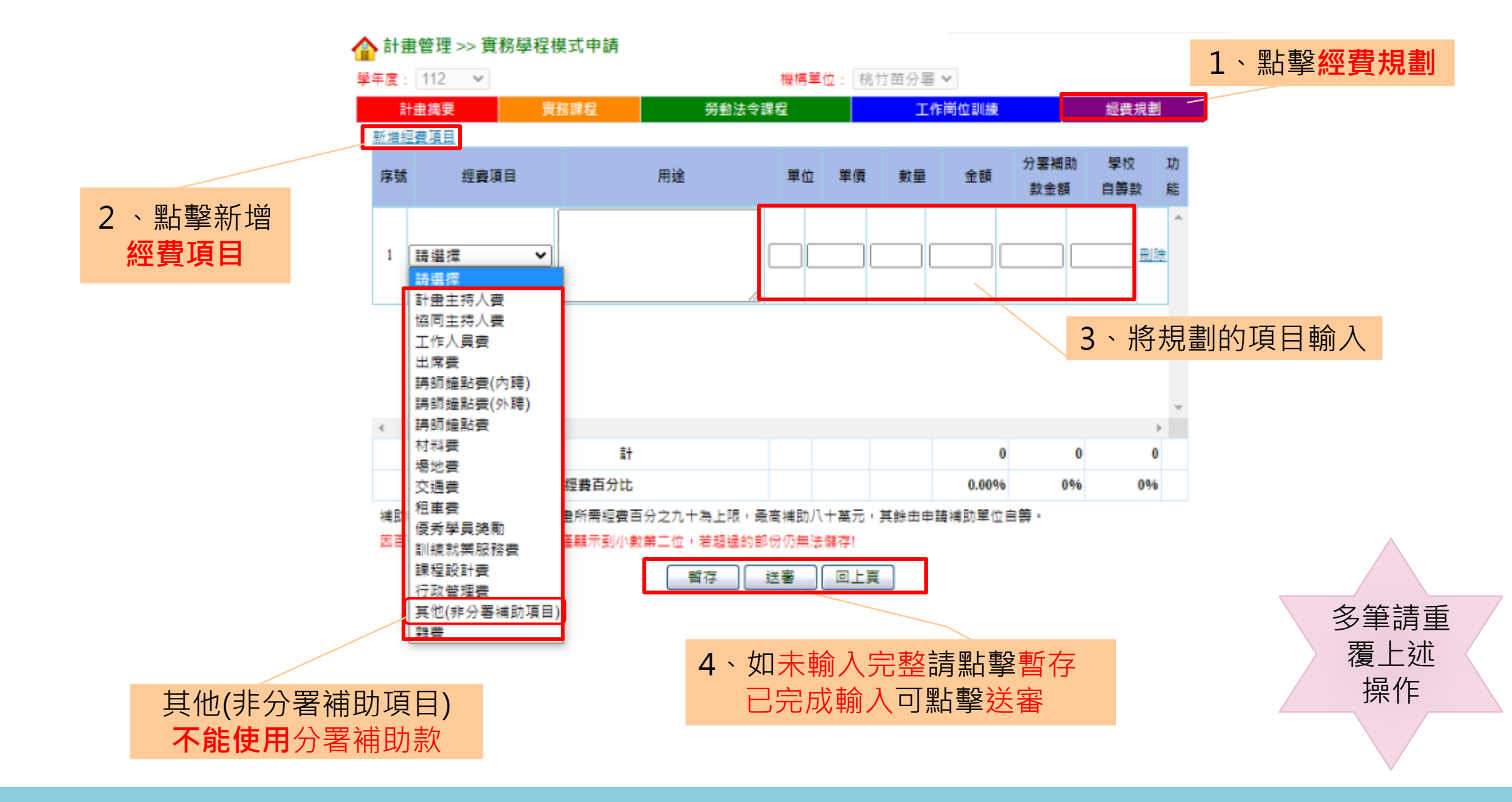

### 【查詢】送審與審核狀況

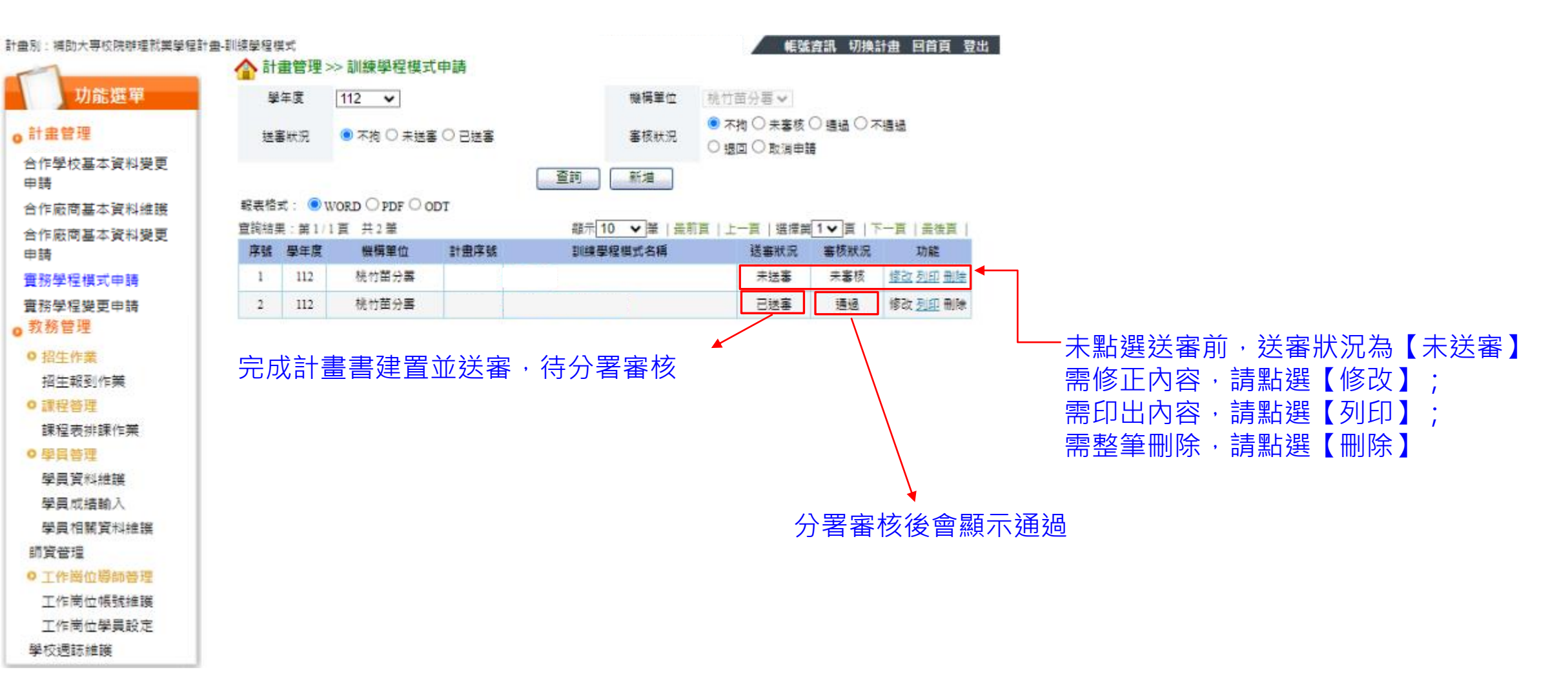

### ★學校窗口亦可查詢各學程建置情況或設定學程窗口